# Tutorial de Acesso a Avaliação Institucional

Acessa o portal: https://www.faculdadesantacasa.edu.br/

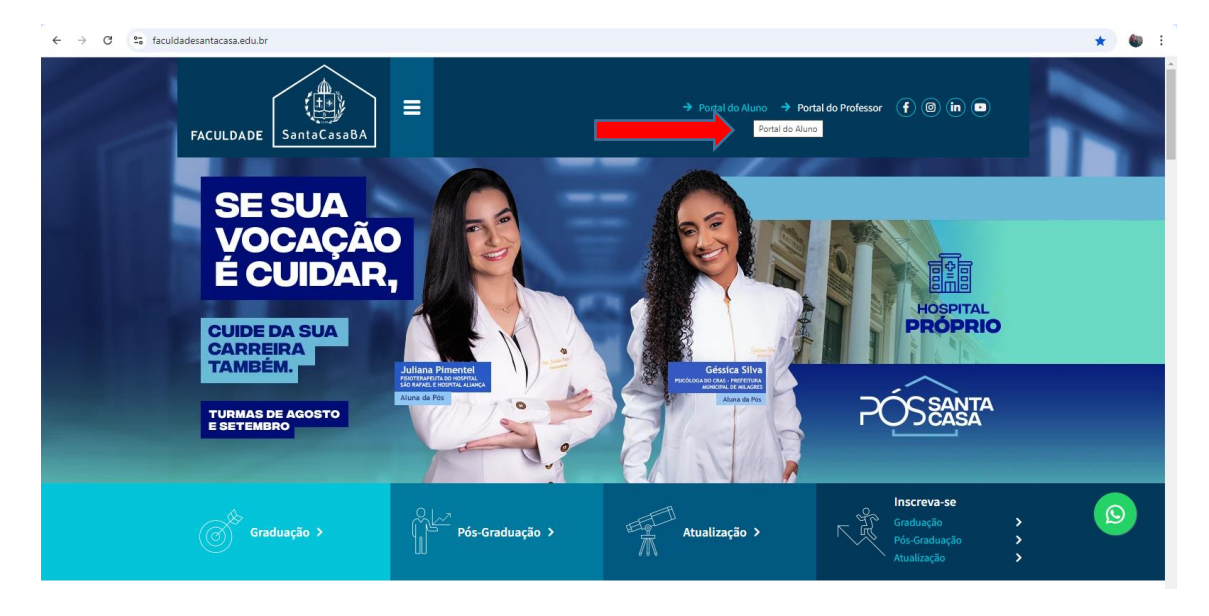

### Acessar o Portal do aluno

#### Entrar com seu usuário e a senha

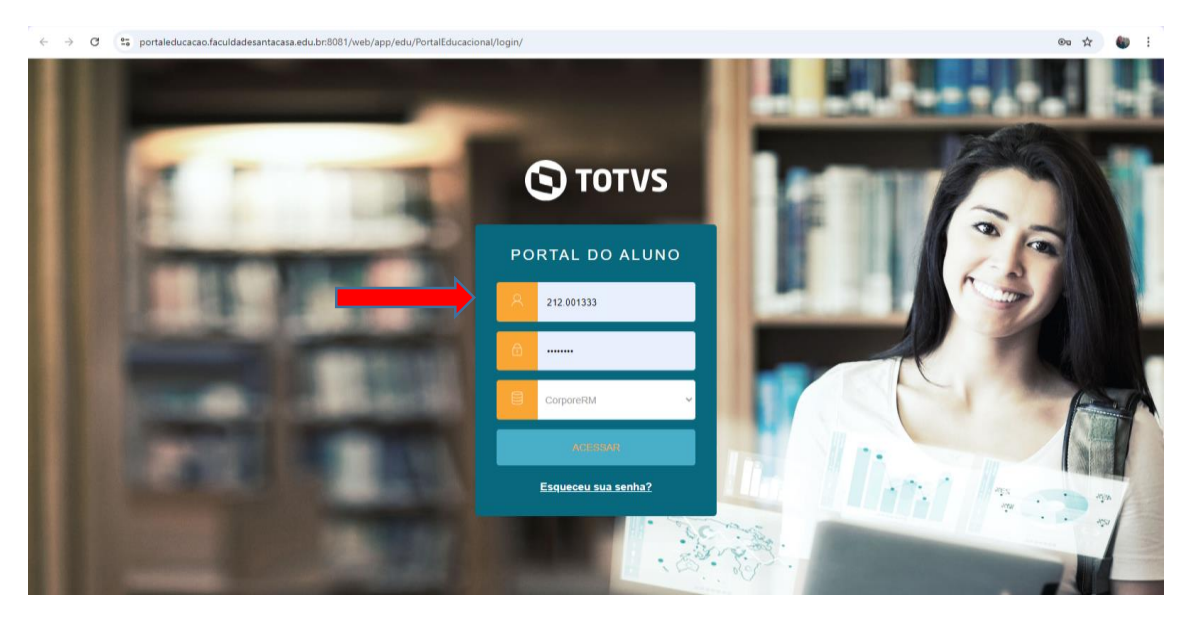

Ao entrar em sua página, do lado esquerdo da tela no menu, desce a barra de rolagem clicar em Avaliação Institucional

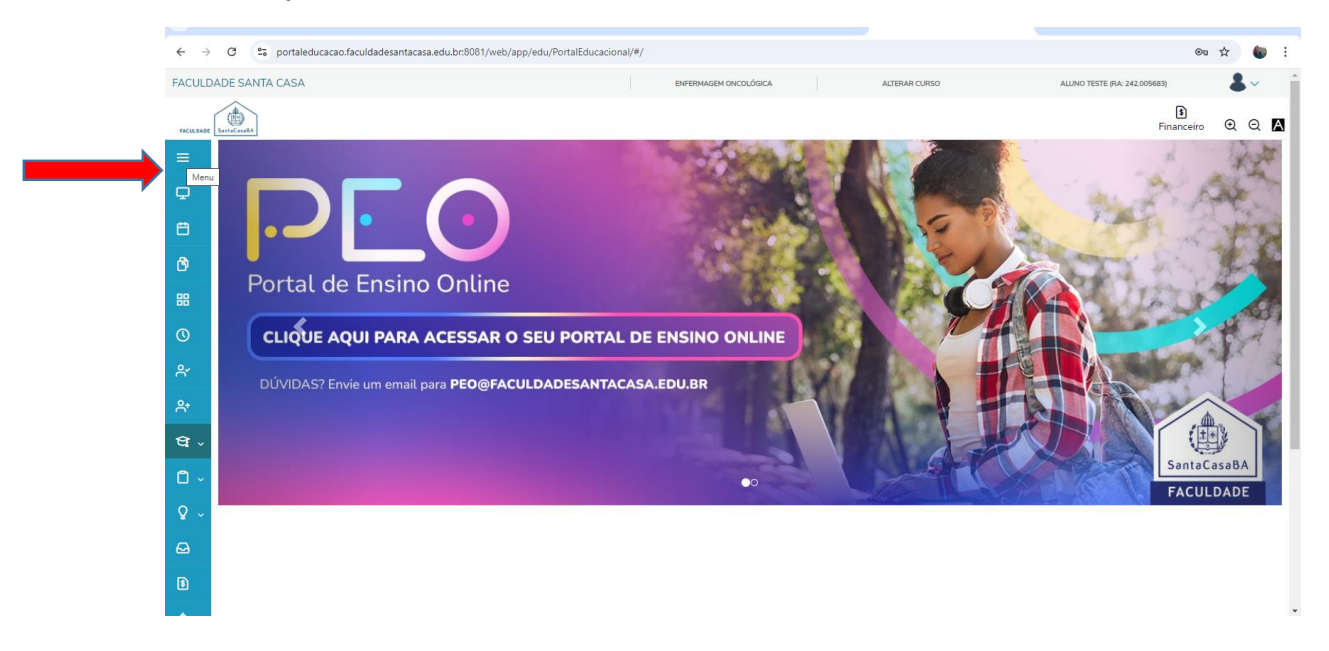

### Clicar em Avaliação Institucional

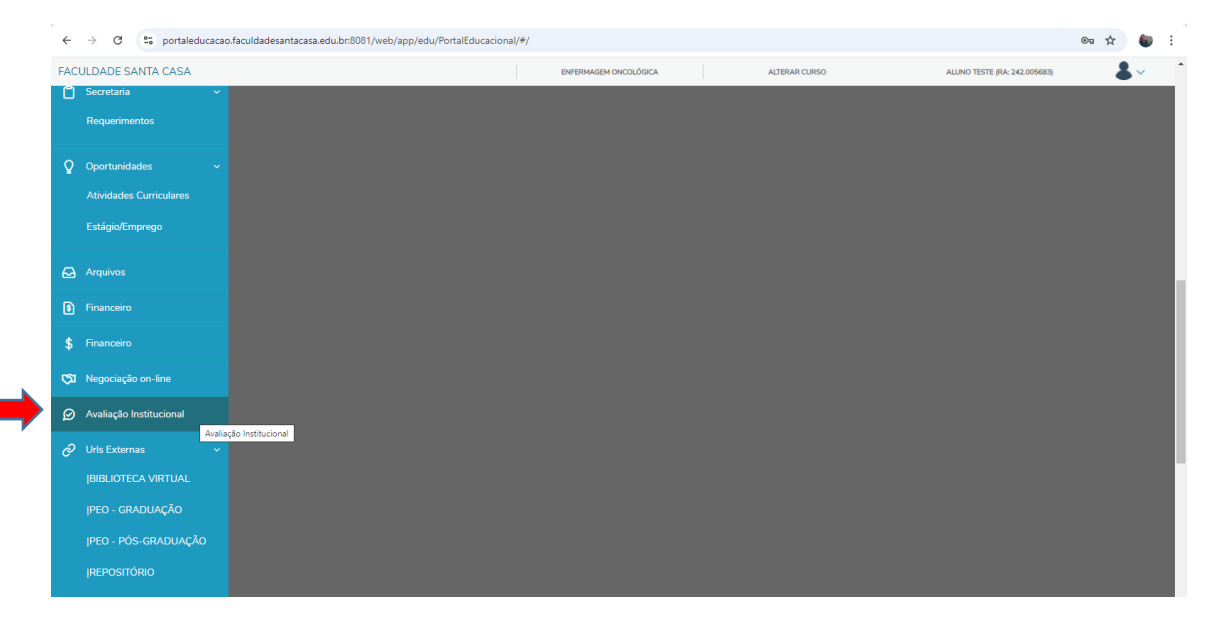

# Avaliação Institucional: Alterar a opção para "Cursos" e o ícone "Responder"

| $\leftarrow \rightarrow$ | O to portaleducacao.faculdadesantacasa.edu.br/8081/web/app/edu/PortalEducacional/#/avaliacoes |                 |                           |                      |                                |             |  |
|--------------------------|-----------------------------------------------------------------------------------------------|-----------------|---------------------------|----------------------|--------------------------------|-------------|--|
| FACULD                   | ADE SANTA CASA                                                                                |                 | BACHARELADO EM PSICOLOGIA | ALTERAR CURSO        | ALUNO TESTE 1 (RA: 212.001333) | <b>.</b>    |  |
| ≡<br>₽                   | Avaliaçã                                                                                      | o Institucional |                           |                      |                                |             |  |
| 8                        | Avaliação sobre :                                                                             | TODOS<br>TODOS  |                           |                      |                                |             |  |
| 88                       | BACHARELADO                                                                                   | Сигѕо           |                           |                      |                                | 🗹 Responder |  |
| 0                        | Avaliação sobre: C                                                                            | JISO            | Curso: BACHA              | RELADO EM PSICOLOGIA |                                |             |  |
| ₽+                       |                                                                                               |                 |                           |                      |                                |             |  |
| ধ -                      |                                                                                               |                 |                           |                      |                                |             |  |
| ů -                      |                                                                                               |                 |                           |                      |                                |             |  |
| Ð                        |                                                                                               |                 |                           |                      |                                |             |  |
| \$                       |                                                                                               |                 |                           |                      |                                |             |  |
| Ø                        |                                                                                               |                 |                           |                      |                                |             |  |
| <i>6</i> ~               |                                                                                               |                 |                           |                      |                                |             |  |
| □ ~                      |                                                                                               |                 |                           |                      |                                |             |  |
| B                        |                                                                                               |                 |                           |                      |                                |             |  |
|                          |                                                                                               |                 |                           |                      |                                |             |  |

### Responder ao questionário de múltiplas escolhas e alguns comentários

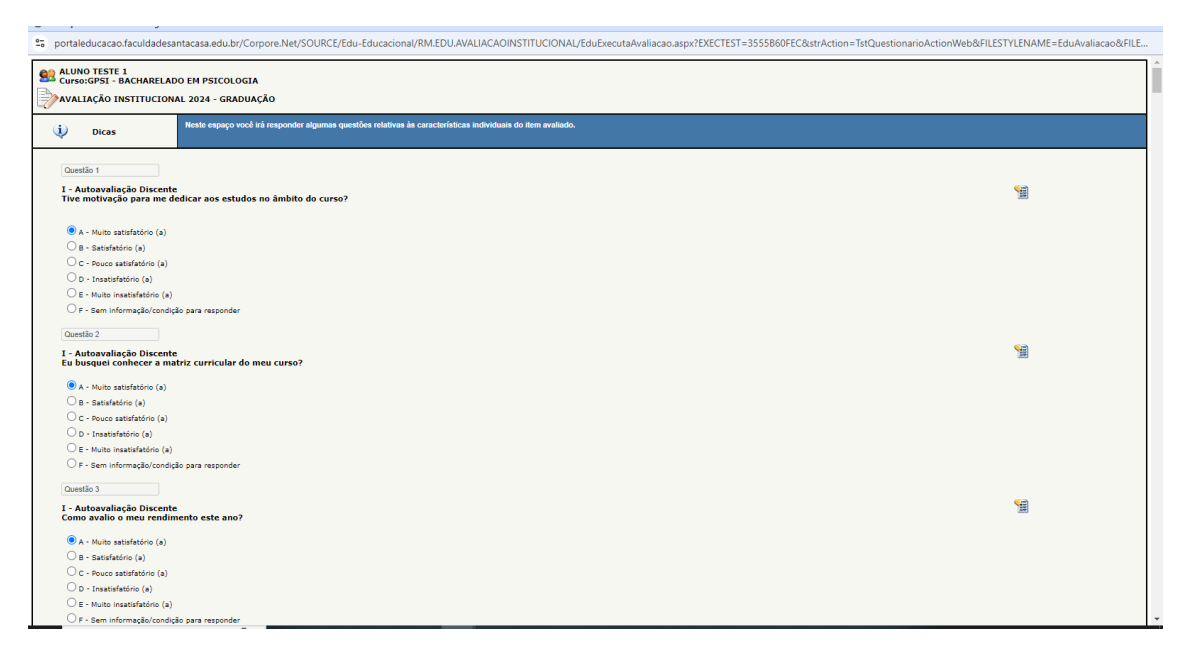

Responder o questionário, caso precise interromper por algum motivo, pode salvar e terminar posteriormente, mas o ideal é finalizar

| portale duca cao. faculda desanta casa. edu. br/Corpore. Net/SOURCE/Edu-Educacional/RM. EDU. AVALIACAOINSTITUCIONAL/Edu Executa Avalia cao. as px? EXECUTAR Avalian as a second second | ${\sf TEST=} 3555860 {\sf FEC} \& {\sf strAction=} {\sf TstQuestionarioActionWeb} \& {\sf FILESTYLENAME=} EduAvaliacao \& {\sf FILE}$ |
|----------------------------------------------------------------------------------------------------|----------------------------------------------------------------------------------------------------|
| Questão 80                                                                                                    | A                                                                                                    |
| V - Comunicação - b) Avalie os canais de comunicação externa:<br>LinkedIn.                                                                                                    | <b>1</b>                                                                                                    |
| A - Muito satisfatório (a)                                                                                                    |                                                                                                    |
| O B - Satisfatório (a)                                                                                                    |                                                                                                    |
| C C - Pouco satisfatório (a)                                                                                                    |                                                                                                    |
| O D - Insatisfatório (a)                                                                                                    |                                                                                                    |
| O E - Muito Insatisfatório (a)                                                                                                    |                                                                                                    |
| ○ F - Sem informação/condição para responder                                                                                                    |                                                                                                    |
| Questão 81                                                                                                    |                                                                                                    |
| V - Comunicação - b) Avalie os canais de comunicação externa:<br>Youtube                                                                                                    | 1                                                                                                    |
| 🔿 A - Muito satisfatório (a)                                                                                                    |                                                                                                    |
| O B - Satisfatório (a)                                                                                                    |                                                                                                    |
| C - Pouco satisfatório (a)                                                                                                    |                                                                                                    |
| O D - Insatisfatório (a)                                                                                                    |                                                                                                    |
| ○ E - Muito insatisfatório (a)                                                                                                    |                                                                                                    |
| ● F - Sem informação/condição para responder                                                                                                    |                                                                                                    |
| Questão 82                                                                                                    |                                                                                                    |
| V - Comunicação - b) Avalie os canais de comunicação externa:<br>Inserção da FSC em diferentes veículos de comunicação.                                                                                                    | <b>1</b>                                                                                                    |
| 🔿 A - Multo satisfatório (a)                                                                                                    |                                                                                                    |
| O B - Satisfatório (a)                                                                                                    |                                                                                                    |
| C - Pouco satisfatório (a)                                                                                                    |                                                                                                    |
| O D - Insatisfatório (a)                                                                                                    |                                                                                                    |
| ○ E - Muito insatisfatório (a)                                                                                                    |                                                                                                    |
| ○ F - Sem informação/condição para responder                                                                                                    |                                                                                                    |
| Questão 83                                                                                                    |                                                                                                    |
| V - Comunicação - b) Avalie os canais de comunicação externa:<br>Comentários e Justificativas:                                                                                                    | 91                                                                                                    |
| Satisfeito com os canais de informação da FSC.                                                                                                    |                                                                                                    |
|                                                                                                    |                                                                                                    |
|                                                                                                    | Salvar Finalizar                                                                                                    |

Quando responder todas as questões, é só finalizar, vai aparecer essa tela OK e pronto.

| portaleducacao.faculdadesantacasa.edu.br/Corpore.Net/SOURCE/Edu-Educacion                                                                    | nal/RM.EDU.AVALIACAOINSTITUCIONAL/EduExecutaAvaliacao.aspx?EXECTEST=3555B60FEC&strAc    | ction=TstQuestionarioActionWeb&FILESTYLENAME=EduAvaliacao&FI |
|----------------------------------------------------------------------------------------------------|-----------------------------------------------------------------------------------------|--------------------------------------------------------------|
| Questão 80<br>V - Comunicação - b) Avalie os canais de comunicação externa:<br>LinkedIn.                                                     | portaleducacao.faculdadesantacasa.edu.br diz<br>Deseja realmente finalizar a Avaliação? | State<br>Market                                              |
| <ul> <li>A - Muito satisfatório (a)</li> <li>B - Satisfatório (a)</li> <li>C - Pouco satisfatório (a)</li> </ul>                             | ОК Cancelar                                                                             |                                                              |
| O D - Insatisfatòrio (a)<br>O E - Muito insatisfatòrio (a)                                                                                   |                                                                                         |                                                              |
| UF - Sem informação/condição para responder<br>Questão 81<br>V - Comunicação - b) Avalie os canais de comunicação externa:                   |                                                                                         | 1                                                            |
| Toutube O A - Muito satisfatório (a) O B - Satisfatório (a) O B - Satisfatório (a)                                                           |                                                                                         |                                                              |
| C ⊂ Pouce satisfatório (a)<br>C D = Instisfatório (a)<br>C = - Muito insatisfatório (a)                                                      |                                                                                         |                                                              |
| Questão 82           V - Comunicação - b) Avalie os canais de comunicação externa:<br>Inserção da FSC em diferentes veículos de comunicação. |                                                                                         | <b>9</b>                                                     |
| ○ A - Muito satisfatório (a) ○ B - Satisfatório (a)                                                                                          |                                                                                         |                                                              |
| C - Pouco satisfatório (a) O - Insatisfatório (a) E - Muito insatisfatório (a)                                                               |                                                                                         |                                                              |
| O F - Sem informação/condição para responder<br>Questão 83                                                                                   |                                                                                         |                                                              |
| V - Comunicação - b) Avalie os canais de comunicação externa:<br>Comentários e Justificativas:                                               |                                                                                         | <b>1</b>                                                     |
| Satisfeito com os canais de informação da FSC.                                                                                               |                                                                                         | Səlvar Finalizar                                             |